# **GORGIAS + FLIP**

## **FLIP OVERVIEW**

- Flip replaces your IVR with an on-brand, 'Alexa'-like experience your customers love.
- Built specifically for commerce brands.
- We are a 30-person team of world-class Voice AI talent serving 150+ customers, including leading brands like UNTUCKit, Aviator Nation, and Brooklinen, and are backed by top venture capital firms.

## SETTING UP OAUTH

There are two ways to set up Oauth for Flip and Gorgias. Here are the steps for both methods.

#### STARTING THE PROCESS FROM GORGIAS (PREFERRED)

- 1. Click on Connect App
- 2. Gorgias will then redirect you to the Flip Portal sign in
- 3. Click Connect Gorgias
- 4. Authorize the Flip app with requested permissions
- 5. Et Voilá! Gorgias is now connected with Flip

|               | 🖻 gorgias               |
|---------------|-------------------------|
| Log in to     | The Flip Shop           |
| Please log    | in to access this page. |
|               | G Continue with Google  |
|               | OR                      |
| Email address | 5                       |
| Email         |                         |
| Password      |                         |
| Password      |                         |
|               | Log in                  |
|               | Forgot password?        |

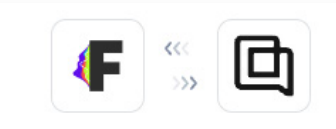

| Your account                                  |            |
|-----------------------------------------------|------------|
| Read & write access                           | (i)        |
| Users & Teams<br>Read & write access          | (j)        |
| Customers<br>Read & write access              | <b>(</b> ) |
| Tickets & Ticket Views<br>Read & write access | (i)        |
| Helpdesk Events<br>Read & write access        | (i)        |
| Integrations & Widgets<br>Read & write access | (j)        |
| Long-running Tasks<br>Read & write access     | (i)        |
| Satisfaction Surveys<br>Read & write access   | (i)        |
| Statistics<br>Read access                     | (j         |
| Tags<br>Read & write access                   | (j)        |
| Apps<br>Read & write access                   | (j)        |

## SETTING UP OAUTH

### STARTING THE PROCESS FROM THE FLIP PORTAL

- 1. Login to Flip at portal.flipcx.com
- In the top menu, click **Configurations** 2.
- 3. In the lefthand sidebar, click Helpdesk to get to the Helpdesk configurations page
- 4. Select Gorgias in the dropdown of the Ticketing API Provider widget
- 5. In the Gorgias Subdomain widget, Shopify enter your company's subdomain Helpdesk (This will be easy to find when you're logged into Gorgias - simply copy it from the address bar. It'll look like company\_subdomain gorgias.com)
- 6. Click the the purple Save button located in the bottom righthand corner of the page
- 7. Now click the Setup Oauth button

**FLIP** 

Main Menu

General Settings Manage Users

Third Party Integrations

Phone Integration

Subgroups

8. You will be redirected to the Third-Party Integrations page. On this page, click Connect Gorgias

- 9. If you're not already logged into Gorgias, follow the prompts to sign in and accept the requested permissions
- 10. Et Voilá! Gorgias is now connected with Flip

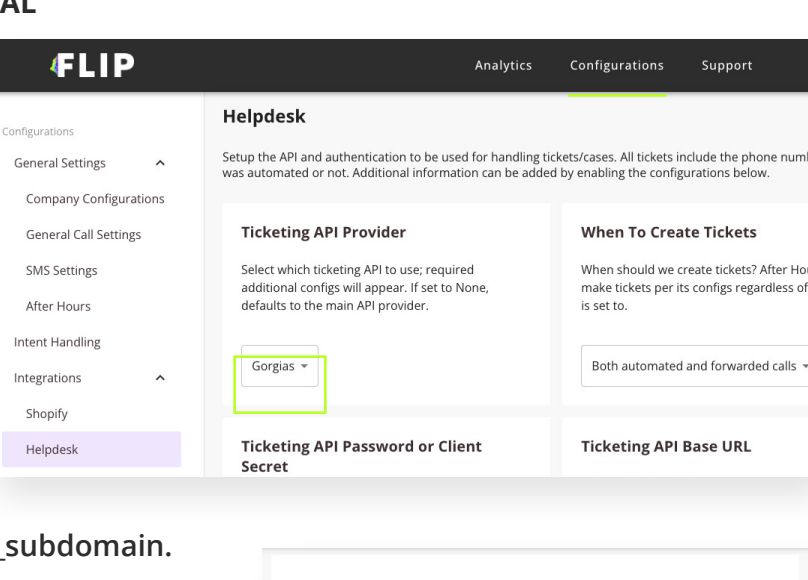

| Save button located in the bo<br>the page                                                           | <b>Gorgias Subdomain</b><br>Enter and save your Gorgias subdomain here BEFORE<br>setting up OAuth in Third Party Integrations. |                     |         |  |
|----------------------------------------------------------------------------------------------------|----------------------------------------------------------------------------------------------------|---------------------|---------|--|
| ed to the <b>Third-Party Integrat</b><br>click <b>Connect Gorgias</b>                               | ions                                                                                                    | {subdomain}.gorgi   | ias.com |  |
| logged into Gorgias,<br>to sign in and <b>accept the</b><br>i <b>ons</b><br>now connected with Flip | Setup OAuth<br>Setup OAuth on Setti<br>Setup OAuth                                                                             | ings Page           |         |  |
| Analytics Third Party Integrations These are settings that will apply across your entire accounts   | Configurations                                                                                                    | Suppor<br>rent user |         |  |
| Gorgias OAuth<br>Disconnect gorgias                                                                 | Connected to OAuth                                                                                                    |                     |         |  |